## ÚTMUTATÓ - UK VISA ETA igényléséhez

#### Tudni valók az új ETA vízumról:

- Útlevélhez kötött
- Az igényléstől számított 2 évig érvényes, vagy az adott útlevél lejáratáig amennyiben az 2 éven belül lejár. Igényelni 2025.03.05-től lehet.
- 2025.04.02-től már csak az ETA vízum birtokában lehet belépni az Egyesült Királyság területére
- A kérelem benyújtása okostelefonon "UK ETA" alkalmazás segítségével pár percet vesz igénybe, vagy internet kapcsolattal rendelkező számítógépen is be lehet nyújtani az alábbi linken:

https://apply-for-an-eta.homeoffice.gov.uk/apply/electronic-travel-authorisation/howto-apply

- Az elbírálása maximum 3 napot vesz igénybe és a megadott email címre fogják küldeni. (Tapasztalataink szerint büntetlen előélet esetén rögtön az igénylés után megérkezik)
- Kérjük mindenki nyomtassa ki ezt az igazolást melyet e-mailben kap és vigye magával az útra!
- VIGYÁZAT!!

Szeretnénk felhívni a figyelmet arra, hogy más weboldalakon is meg lehet igényelni az engedélyt, de sokkal drágábban. A fenti linken található a hivatalos weboldal, 16 GBP-ba kerül az engedély. Amennyiben ennél többet kér el a weboldal ne fizessék ki!

#### Mire lesz szükség az igényléshez?

- Érvényes útlevél
- Bankkártya az igénylési díj fizetéséhez, melynek összege 16 GBP. Természetesen Google Pay vagy Applepay alkalmazással is ki lehet fizetni.
- Működő kamerával ellátott okostelefon arckép készítéshez, illetve az útlevél befotózásához
- Személyes adatok: lakcím, telefonszám, email cím
- Internet kapcsolatra

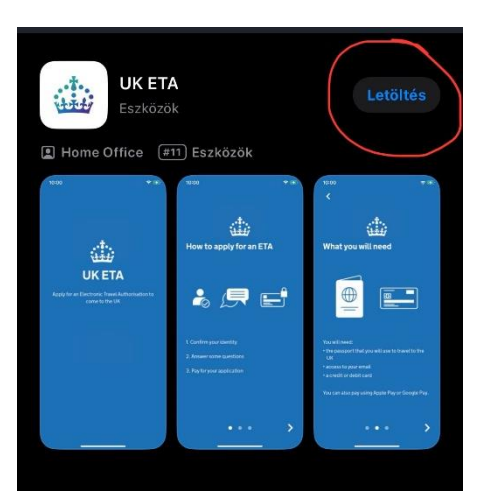

1. lépés: Töltse le a "UK ETA" alkalmazást Google Play áruházból, vagy Appstore-ból

#### Apply for an ETA

An electronic travel authorisation (ETA) gives you permission to travel to the UK.

An ETA lasts for 2 years or until your passport expires, whichever is sooner.

You can travel to the UK as many times as you want in that time.

It costs £10 to apply.

Find out more about who can get an ETA and how to apply

#### Before you start

If you do not do anything for 30 minutes the app will timeout.

You will be warned when your session is about to expire, and will be able to extend it.

Start now

#### Privacy and terms of use

#### **Privacy notice**

You can find out what information the Home Office collects from you and how it uses it in the ETA (Electronic Travel Authorisation) privacy notice.

ETA (Electronic Travel Authorisation) privacy notice

#### Cookies

- The app will:
- only hold your personal information until you close it or your session ends
- not hold any personal information elsewhere on your phone

2. lépés: Indítsa el az alkalmazást és az alábbi képernyő fogja fogadni és kattintson a zöld "Start now" gombra.

30 perc tétlenség esetén – tehát, ha nem mennek végig az igénylési folyamaton - idő túllépés miatt leáll a folyamat és elölről kell kezdeni.

lépés: Fogadja el a felhasználási feltételeket a zöld 3. "Agree and continue" gombra kattintva. Ezzel beleegyezünk, hogy használhassák a személyes

adatainkat.

#### 4. lépés: Adja meg az email címét

### What email address do you want to use to receive your ETA decision?

We will send a security code to this email address to check you can use it. Email address Olyan email címet adjon meg, ami elérhető a folyamat közben, hiszen erre fognak érkezni az aktiváló kódok

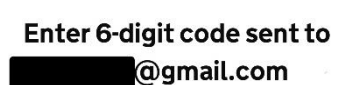

Not received a code or wrong email

# 5. Írja be az emailben érkező aktiváló kódot, majd kattinton a zöld "Continue" gombra.

Itt mindenki egy ilyen egyedi kódot kap! – a pirossal jelölt négyzetben

|                 | Continue            |           |
|-----------------|---------------------|-----------|
|                 | A Mailből<br>802077 |           |
| 1               | 2<br>АВС            | 3<br>Def  |
| <b>4</b><br>6н1 | 5<br>JKL            | 6<br>MNO  |
| 7<br>pqrs       | 8<br>TUV            | 9<br>wxyz |
|                 | 0                   | $\otimes$ |

# Home Office UK Visas and Im... 11:10 Cimzett Valaszcim: externaluserauthenticatio... > Your ETA security code Image: Covert Covert Co

Do not reply to this email. This is an automated message.

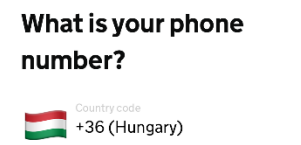

+36 Phone number

>

6. lépés: Adja meg a telefonszámát és kattintson a zöld "Continue" gombra

I do not have a phone number

No

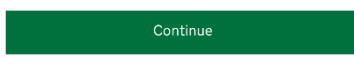

## Does your passport have a biometric chip?

Look for this symbol, usually on the cover of a passport.

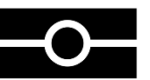

7. *lépés: Válassza ki milyen útlevéllel rendelkezik* Amennyiben biometrikus azonosítóval ellátott az útlevele és látja rajta a fekete kis ikont, akkor *kattintson a "Yes" gombra*, amennyiben nincs ilyen biometrikus azonosítóval ellátott útlevele, *kattintson a "No" gombra*.

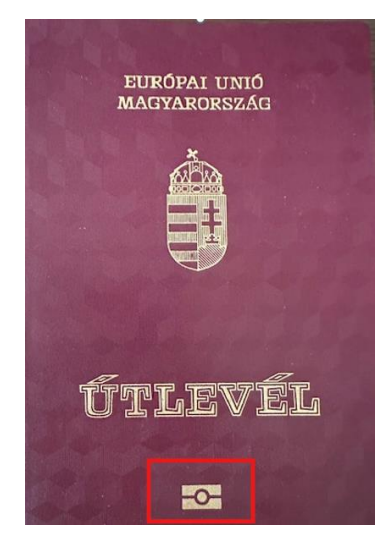

#### Take a photo of your passport

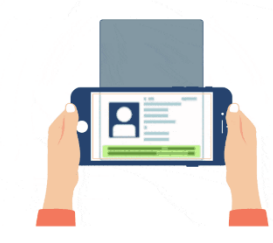

# 8. lépés: Kattintson a "Continue" gombra, majd készítsen fényképet az útlevél adatairól!

Ügyeljen rá, hogy beleférjen a keretbe! – Majd kattintson a "Continue" gombra.

You need to take a photo of the passport you will use to travel to the UK. Your ETA will be linked to this passport.

The photo must show: • all 4 corners of the details page

all 4 corners of the details page
 the machine-readable zone (MRZ)

the photo of you

Continue

#### Image taken

An image of your document has been successfully taken.

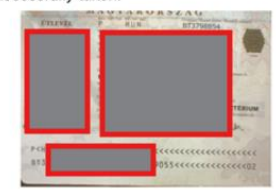

*lépés:* Amennyiben sikerült a kép, beadja az "Image taken" képernyőt. *Majd kattintson a "Continue" gombra.*

Ennél a lépésnél, akinek nem biometrikus az útlevele, manuálisan kell leellenőrizni a fotó alapján beolvasott adatokat. Amennyiben helyesek az adatok, a "*Confirm*" *gombra kattintva* lehet folytatni a folyamatot. *"Edit" gombra kattintva* pedig javítani tudjuk, amennyiben helytelenül olvasta be az adatokat.

10. lépés: A biometrikus útlevél esetén fektesse a

telefont az ábrán látható módon, kb az útlevél feléig

Ne mozgassa addig, míg a beolvasási folyamat végig megy,

Access the chip in your passport

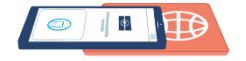

Amennyiben nem biometrikus az útlevél, ezt a lépést kihagyja az applikáció.

majd kattintson a "Continue" zöld gombra.

This is so we can check the information stored in your passport.

Close your passport and remove any cases you have on the phone or your passport before you continue.

Put the top of the phone halfway down your passport.

Continue

# Scan your face with your phone's camera

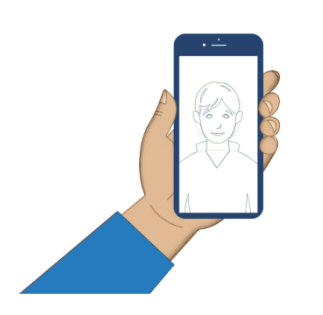

Next, we will use your phone's camera to check if you are a real person.

Make sure you are in a well lit room and remove any face coverings.

If you are applying for someone else, you need to scan their face - not yours.

Find out more

Scan face

## 11. lépés: Kattintson a "Scan face" gombra majd

amikor kész, a "Scan face completed" szöveg megjelenik. *Kattintson az "Ok"* gombra.

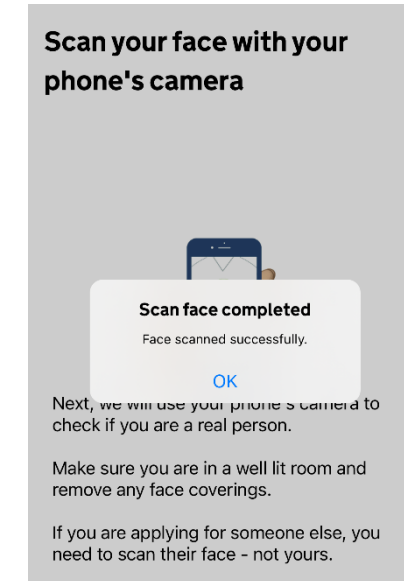

Find out more

#### **Before you continue**

Make sure you have:

- a plain light background, for example, a white wall
- no objects or people behind you

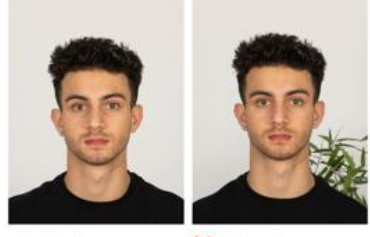

 Plain light background
 Your head and shoulders must be visible.

#### Before you continue

You also need:

- even lighting
- no shadows or glare on your face or behind you

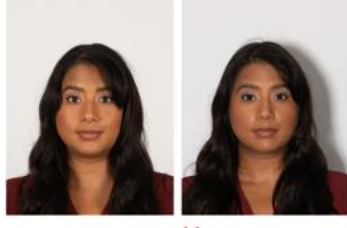

 Even lighting and no shadow
 More about the photo requirements

## 12. lépés: Majd fotózza le az arcképét!

Ügyeljen arra, hogy fehér háttér előtt álljon és ne legyen árnyék Ön mögött! Többször is próbálkozhat! Kattintson a "Next" és "Use camera" gombokra

Next

Use camer

#### Take another photo

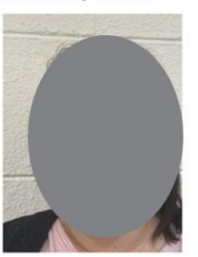

*13*. lépés: Ha nem sikerült elsőre, kattintson a "Retake" gombra és készítsen új fotót.

Our automated checks suggest your photo does not meet the requirements.

- Make sure: your eyes are open and clearly visible
- · you are looking directly at the camera
- there is no flash or direct light in your eyes you remove your glasses if there is a glare,
- or they are tinted

We recommend taking a new photo as this one may be rejected.

#### Your photo meets our requirement

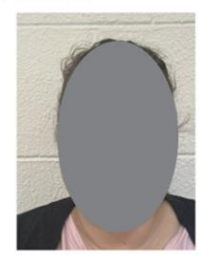

lépés: amennyiben sikerült a fotó, kattintson a "Use 14. this photo" gombra.

Retake

#### Home address

| nonne address                                        |
|------------------------------------------------------|
| Provide the address where you live most of the time. |
| Address line 1                                       |
| Csepeli út                                           |
| Address line 2 (optional)                            |
| Address line 3 (optional)                            |
| Town or city                                         |
| Budapest                                             |
| Postcode or zip code (optional)                      |
| 1214                                                 |
| Country                                              |
| Hungary $\vee$                                       |
|                                                      |

lépés: Adja meg a lakcímét az alábbi módon! **15**. Az első sorban utca, házszám, majd a város, irányítószám és ország megadásával. Majd kattintson a "Continue" gombra.

7

#### **Your nationalities**

Scanned from your passport: Hungary - HUN

Add any other nationalities you have, including any you have had in the past. **16.** *lépés: Állampolgárság megadása* A lakcímben választott ország lesz a megadott állampolgárság,

kattintson a **"Continue" gombra.** További állampolgárság megadására is van lehetőség az "Add

another nationality" szövegre kattintva – akinek ez szükséges.

Continue

#### Do you have a job? This includes if you are self-employed. Yes, I have a job ✓ No, I do not have a job YourJob Administrator

17.

#### lépés: Válaszoljon a munkáját illető kérdésekre

Ha van munkája pipálja ki a "Yes, I have a job" opciót. A "your job" résznél adjuk meg a beosztásunkat - diákok esetében írják be, hogy "Student". Ha nincs munkája, válassza a "No, I do not have a job" opciót. Ezután *kattintson a "Continue" gombra*.

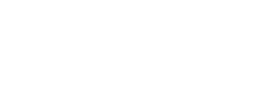

## Have you ever had a criminal conviction?

Include convictions from any country.

You do not need to tell us about convictions for activities that are legal in the UK, for example trade union membership or samesex relationships.

Yes

No 🗸

18. lépés: Válaszoljon, hogy büntetett előélet-e vagy nem. Amennyiben nem, válassza a "No" opciót és kattintson a "Continue" gombra.

Continue

#### Have you ever been involved in, or suspected of, any of the following?

- war crimes, genocide or crimes against humanity
- terrorism including support for, or membership of, terrorist groups
- supporting extremist groups or expressing extremist views

| Yes | 5 |  |
|-----|---|--|
|     |   |  |

# **19.** lépés: Válaszoljon, hogy a felsorolt bűncselekmények bármelyikében érintett-e:

a. háborús bűnös, népírtás, vagy emberiség ellen elkövetett bűntény

b. terrorizmus – beleértve annak támogatását, vagy terrorista szervezetben való tagságát

c. extrém, elnyomó nézeteket valló csoportok támogatása, vagy hasonló nézet kinyilatkoztatása

Amennyiben nem, válassza a "No" opciót és kattintson a "continue" gombra.

Figyeljünk rá, hogy valós adatokat közöljünk!

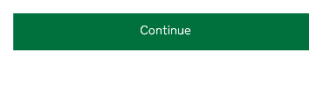

| Check your answers                                                                                   | 5                                             |
|----------------------------------------------------------------------------------------------------|-----------------------------------------------|
| Check your answers care<br>you continue. You will no<br>change your answers aft<br>your application. | fully before<br>t be able to<br>er you submit |
| ETA application for                                                                                  |                                               |
| Email                                                                                                |                                               |
| @gmail.com                                                                                           |                                               |
| Phone number                                                                                         | Change                                        |
| +36                                                                                                  |                                               |
| Home address                                                                                         | Change                                        |
| Budapest<br>Hungary<br>1214                                                                          |                                               |
|                                                                                                    | ~                                             |
| Continue                                                                                             |                                               |

**20.** *lépés: Ellenőrizze le az adatai* és adott válaszai helyességét, majd *kattintson a "Continue"gombra*.

#### Declaration

By sending this application, you confirm that, to the best of your knowledge, the information you have given is correct.

If you have given any false information:

your application can be refused
you may be prosecuted
you may be banned from the UK

If you are applying on behalf of someone else you must have confirmed with them that the application is complete and correct.

You cannot change your answers once you continue.

**21.** *lépés:* A kérelem beküldésével nyilatkozik arról, hogy a beküldött adatok helyesek és a valóságnak megfelelnek. Abban az esetben, ha helytelen információkat adott meg:

- a. a kérelmét elutasíthatják
- b. eljárást indíthatnak Ön ellen
- c. kitilthatják az Egyesült Királyságból

Abban az esetben, ha valaki más megbízásából küldi be a kérelmet, Önnek kell ellenőriznie, hogy a kérelem kitöltése helyes.

A **"Continue to payment" gombra kattintva** már nincs lehetőség a válaszok módosítására. Ugyanis ez átvisz a fizetési oldalra.

Continue to payment

#### Which country are you applying from?

This determines the currency that you will use to pay for your application.

Country Hungary

#### 22. lépés: Válassza ki melyik országból nyújtja be a kérelmet

Ez az ország fogja meghatározni milyen valutában kerül levonásra a vízum díja. Hungary – azaz Magyarország esetében Euróban fog történni a fizetés.

#### Your payment

Because you are applying from Hungary, you will need to pay for your application in euros (EUR).

Continue

Your application will cost 12.59 euros.

This includes fees for currency conversion.

Choose a different country

lépés: Amennyiben másik ország pénznemét szeretné 23. kiválasztani, a "Choose a different country" linkre kattintva ezt megteheti. Ellenkező esetben kattintson a "Continue to payment" gombra.

#### **Enter payment details**

| Total | amount      |  |
|-------|-------------|--|
| 12.59 | euros (EUR) |  |

Buy with 🗯 Pay

| OR          |  |
|-------------|--|
| Pay by card |  |

Card holder name

Card number

Expires (MM/YY)

This is the 3 digits located on the back of your card. For Amorican express, it is 4 digits and on the front of your card.

24. lépés: Adja meg milyen módon kíván fizetni Apple Pay vagy Google Pay (telefon függő opció) illetve "Pay by card" azaz bankkártyás fizetés közül lehet választani. Majd fizesse ki a vízum igénylés díját bankkártya adatai megadásával.

| Billing address      |          |  |
|----------------------|----------|--|
| Hungary              | $\sim$   |  |
| riangary             | Ť        |  |
| Address              |          |  |
|                      |          |  |
|                      |          |  |
| Address line 2 (o    | ptional) |  |
|                      |          |  |
| Address line 3 (o    | ptional) |  |
| Town or city         |          |  |
| Budapest             |          |  |
| Postcode or zip code |          |  |
| 1214                 |          |  |

**25.** lépés: Adja meg számlázási címét! Majd kattintson a "Confirm payment" gombra – ezzel jóváhagyja a fizetést.

lépés: Amennyiben sikeres volt a fizetés, az alábbi

üzenetet kell látnia az "Application submitted" üzenettel,

ekkor a kérelme feldolgozásra került. Kattintson a "Done"

By confirming the payment details you are also submitting your application.

Confirm payment

**26**.

gombra.

#### Application submitted Your ETA reference number: 2020-0000-1022-0772

You have submitted your ETA application.

We have sent you a confirmation email to rita.sule1@gmail.com.

If you do not receive this email, check your spam folder.

#### What happens next

We will send you an email when we have made a decision on your ETA. Allow up to 3 working days (Monday to Friday) to get a decision, but it may arrive much sooner. You can now close the app.

Apply for someone else Done

## ETA application approved

#### 🅼 GOV.UK

ETA reference number: 2020-0000-1022-0

Dear RITA

Your ETA application has been approved.

Your ETA is valid from 2 APRIL 2025 to 2 APRIL 2027.

You can travel to the UK as many times as you want until your ETA expires.

Do not worry if your full name is not included on this email. It only needs to match your name in the first line of the machine-readable zone (MRZ) on your passport.

(MRZ) on your passport.

**27.** Kérelme rövid időn belül feldolgozásra kerül és az elfogadott jelentkezése emailben fog megérkezni *"ETA application approved"* szöveggel, mely az ETA azonosító számot fogja tartalmazni.

Kérjük, hogy nyomtassa ki az igazolást és vigye magával az utazásra!